# PENKO Engineering B.V.

Your Partner for Fully Engineered Factory Solutions

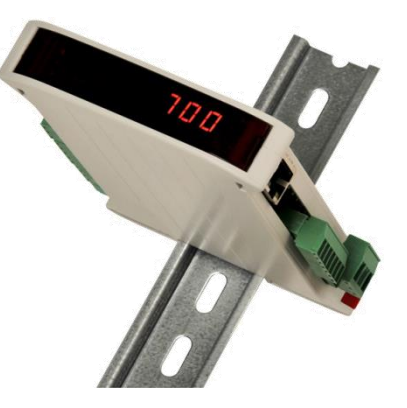

# How to... Connect the SGM750 or SGM850 IND, BLT, CHK or MFL to a FLEX 2100, FLEX or FLEX 2ch. – 4ch.

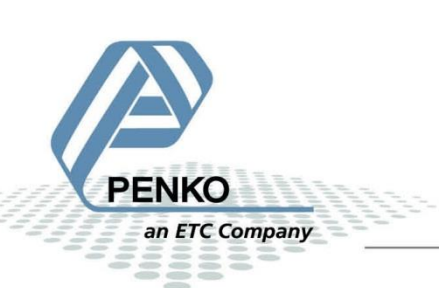

# **Table of Contents**

| General information                       | . 3 |
|-------------------------------------------|-----|
| RS232                                     | . 4 |
| Set up the FLEX                           | . 5 |
| Set up the SGM750/SGM850                  | . 5 |
| Checking the connection                   | . 7 |
| RS422                                     | . 9 |
| Set up the FLEX                           | 10  |
| Set up the SGM750/SGM850                  | 10  |
| Checking the connection                   | 12  |
| Connect the SGM750 or SGM850 to a display | 14  |

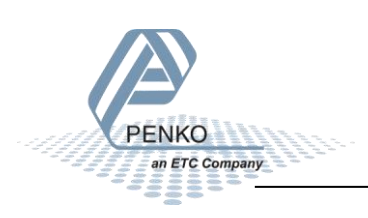

# **General information**

When the SGM750 or SGM850 is powered by USB (not 24Vdc) the load cell interface, the analog output and Serial communication will not work.

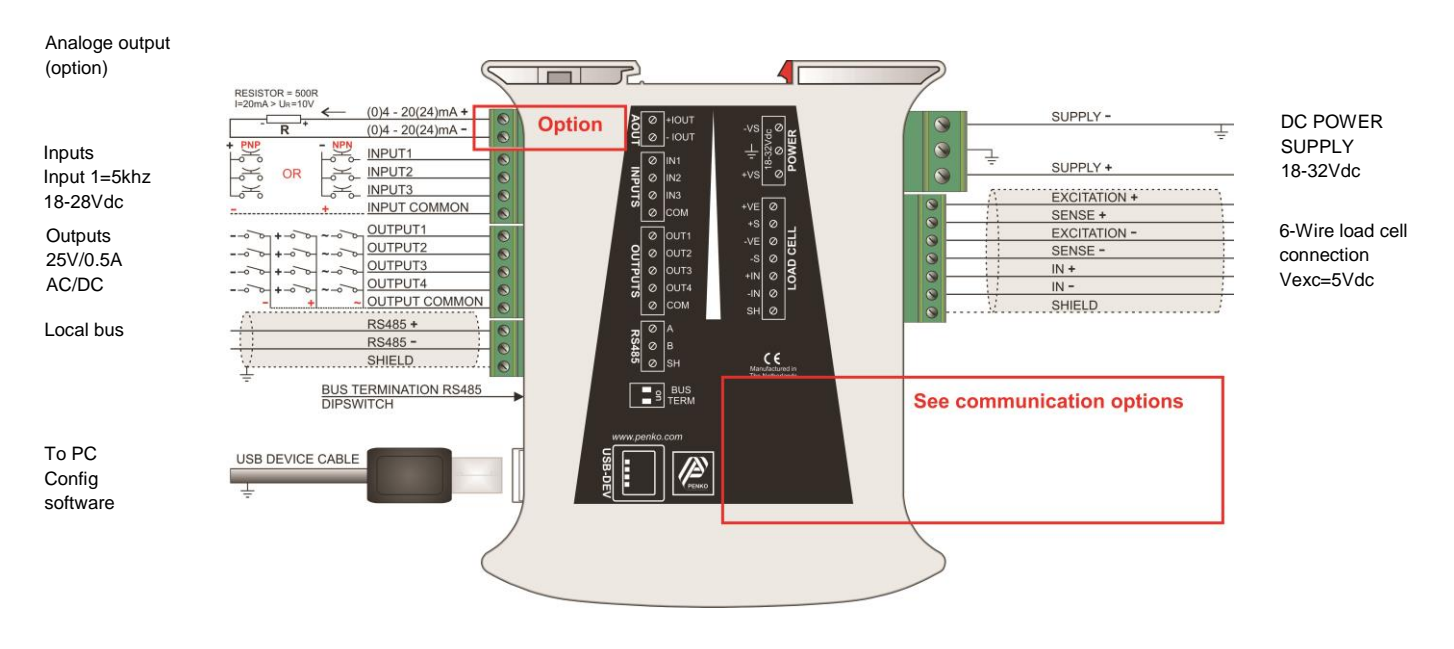

# SGM750 or SGM850

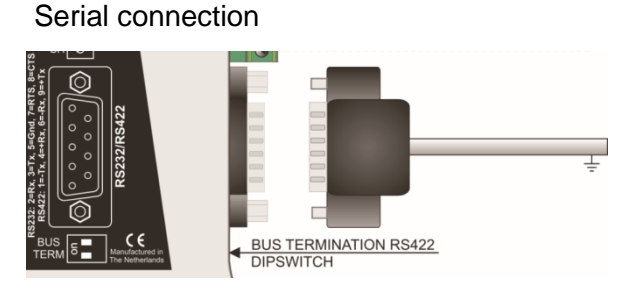

With RS232 it is only possible to connect one SGM750 or SGM850 to a FLEX, but if you use RS422 it is possible to connect up to 15 SGM750/SGM850's First we will describe the RS232 connection and then the RS422 connection.

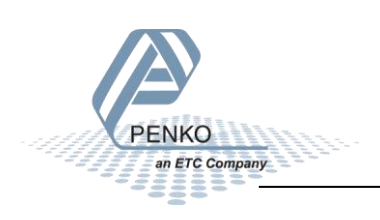

# **RS232**

Use a crossover Female to Female Serial cable to connect a SGM750/SGM850 to a FLEX or a FLEX 2ch. – 4ch. If you want to connect a SGM750/SGM850 to a FLEX2100, use the following wiring diagram.

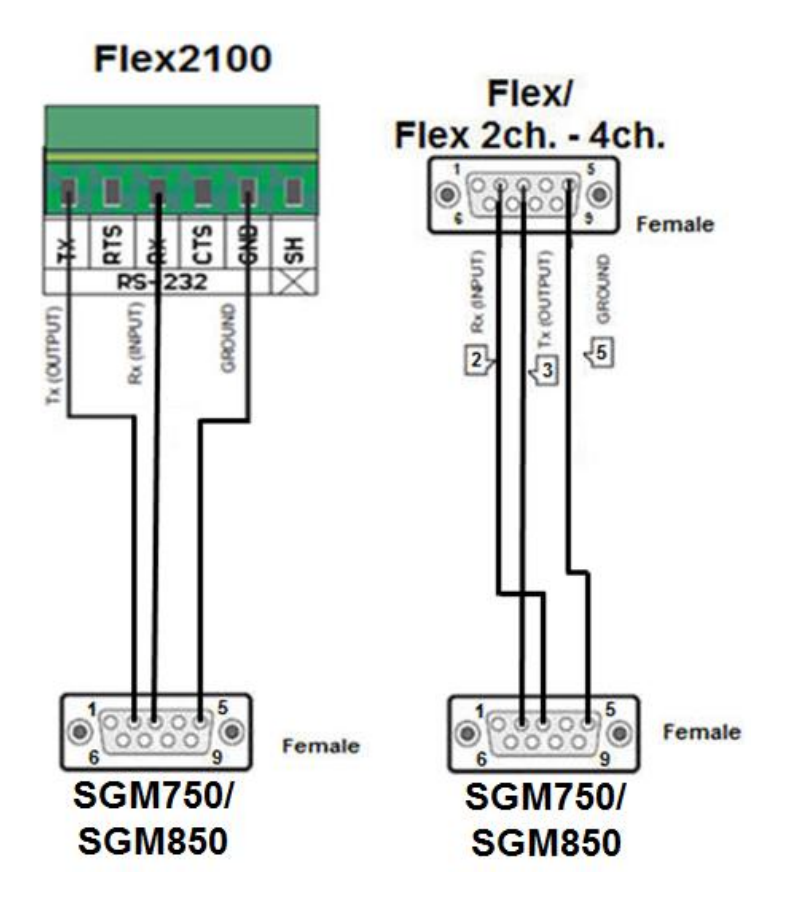

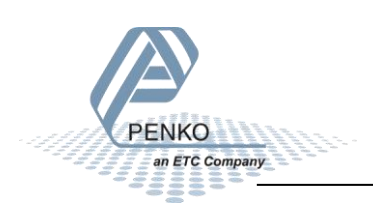

## Set up the FLEX

Go to Menu  $\rightarrow$  System Setup  $\rightarrow$  Port Setup  $\rightarrow$  RS232 Port. Set Protocol to "Indicator", Address to "1", Baudrate to "57600", Parity to "None" and Stopbits to "1". Press "Ok" to save settings.

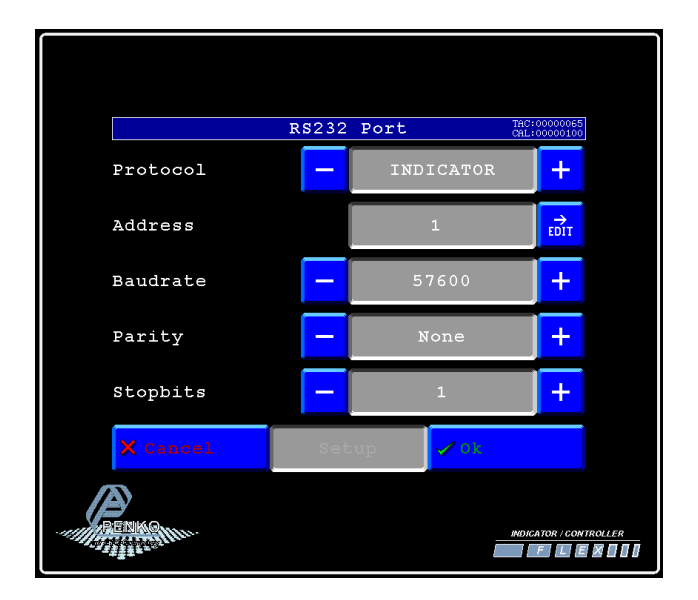

## Set up the SGM750/SGM850

ETC Company

Connect the SGM750/SGM850 to a PC using a USB-cable and open Pi Mach II and double click on SGM750 or SGM850, then double click on System Setup, double click on Communication, double click on RS232. Set Protocol to "NPV Slave", Address between "1 and 14", Stopbits to "1", Parity to "None", Baudrate to "57600" and Indicator "between 1 and 17 the options are described below". Click on Apply to save settings.

| ኛ SGM 700 serie, Device Version: 01.01, Build: 07, Serial: 13190050, Module Version: 00.00, Build: 00, Project: C:\Program Files\PI Mach II 72\                                                                                                    |                                                  |                                               |       |  |  |
|----------------------------------------------------------------------------------------------------|--------------------------------------------------|-----------------------------------------------|-------|--|--|
| File Project Environment View Tools Help                                                                                                    |                                                  |                                               |       |  |  |
| 💕 On-Line 🛛 🛞 Eirmware Update Manager 🗧 Program Builder 🥞 Flex Builder 🔲 📈                                                                                                    | tches 🛃 E <u>x</u> it                            |                                               |       |  |  |
| 🔄 🕎 Display 🗼 Control 🌒 Tasks 🛛 🏪 1/0 📪 Indicator & Registers 🖚 Labels 🔡                                                                                                    | Results 🛛 👬 Printer Layout 进 Printer 1           | icket 🕓 <u>C</u> lock 🗠 <u>S</u> cope         |       |  |  |
| E-Penko<br>E-Device root<br>E-SGM750 Serial<br>D-1111 Marra =                                                                                                    | Class: Penko.Device root.So<br>Path: 1.1.1.3.3.5 | SM750 Serial.System Setup.Communication.RS232 |       |  |  |
| E Live<br>E System<br>System                                                                                                    | Protocol                                         | NPV Slave                                     |       |  |  |
| Service     Service     Service     Grommunication     Res232     Indicator     Indicator     Res232     Indicator     Indicator     Service     Indicator     Service     Service | Stopbits                                         |                                               |       |  |  |
|                                                                                                    | Parity<br>Baudrate                               | None            57600                         |       |  |  |
|                                                                                                    | Indicator                                        | 1                                             |       |  |  |
|                                                                                                    | Discover Import Prope                            | rties (CSV)                                   | Apply |  |  |
| ACTIVE USB USB open                                                                                                    |                                                  |                                               |       |  |  |

| Indicator number | Function             | Description                                                                                        |
|------------------|----------------------|----------------------------------------------------------------------------------------------------|
| 1                | Weigher              | The actual weight of the Indicator.                                                                |
| 2                | Fast Gross           | The weight without filtering and Tare.                                                             |
| 3                | Fast Net             | The weight without filtering and Tare deducted.                                                    |
| 4                | Display Gross        | The weight with Display filtering and without Tare.                                                |
| 5                | Display Net          | The weight with Display filtering and Tare deducted.                                               |
| 6                | Tare                 | The weight of an empty container. Gross – Tare = Net.                                              |
| 7                | Peak                 | The highest point weighted on the Indicator.                                                       |
| 8                | Valley               | The lowest point weighted on the Indicator.                                                        |
| 9                | Weigher x10          | The actual weight of the Indicator with 1 extra decimal point for more accuracy.                   |
| 10               | Fast Gross x10       | The weight without filtering and Tare with 1 extra decimal point for more accuracy.                |
| 11               | Fast Net x10         | The weight without filtering and Tare deducted with 1 extra decimal point for more accuracy.       |
| 12               | Display Gross<br>x10 | The weight with Display filtering and without Tare with 1 extra decimal point for more accuracy.   |
| 13               | Display Net<br>x10   | The weight with Display filtering and Tare deducted with 1 extra decimal point for more accuracy.  |
| 14               | Tare x10             | The weight of an empty container. Gross – Tare = Net with 1 extra decimal point for more accuracy. |
| 15               | Peak x10             | The highest point weighted on the Indicator with 1 extra decimal point for more accuracy.          |
| 16               | Valley x10           | The lowest point weighted on the Indicator with 1 extra decimal point for more accuracy.           |
| 17               | Sample               | The actual sample of the load cell(s) in mV.                                                       |

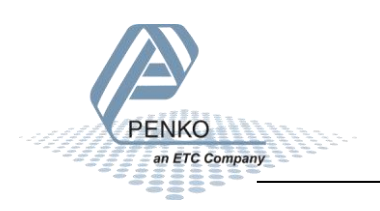

# **Checking the connection**

To check if the connection works, use the FLEX and go to **Menu**  $\rightarrow$  **Status**  $\rightarrow$  **Indicators**  $\rightarrow$  **Device**. Now you should see the value of the SGM750/SGM850 between 002 and 016 (depending on the address you have given the SGM). Address + 1.

|                |            |      |        |      |                 | _    |
|----------------|------------|------|--------|------|-----------------|------|
|                |            |      | Indica | tors | CAL:00000010    | 0    |
| Local          | Device     |      |        |      |                 |      |
| 001:           | 2.65       | 021: | 041:   | 061: | 081:            |      |
| 002:           | 0.890      | 022: | 042:   | 062: | 082:            |      |
| 003:           | .,         | 023: | 043:   | 063: | 083:            |      |
| 004:           |            | 024: | 044:   | 064: | 084:            |      |
| 005:           |            | 025: | 045:   | 065: | 085:            |      |
| 006:           |            | 026: | 046:   | 066: | 086:            |      |
| 007:           |            | 027: | 047:   | 067: | 087:            |      |
| 008:           |            | 028: | 048:   | 068: | 088:            |      |
| 009:           |            | 029: | 049:   | 069: | 089:            |      |
| 010:           |            | 030: | 050:   | 070: | 090:            |      |
| 011:           |            | 031: | 051:   | 071: | 091:            |      |
| 012:           |            | 032: | 052:   | 072: | 092:            |      |
| 013:           |            | 033: | 053:   | 073: | 093:            |      |
| 014:           |            | 034: | 054:   | 074: | 094:            |      |
| 015:           |            | 035: | 055:   | 075: | 095:            |      |
| 016:           |            | 036: | 056:   | 076: | 096:            |      |
| 017:           |            | 037: | 057:   | 077: | 097:            |      |
| 018:           |            | 038: | 058:   | 078: | 098:            |      |
| 019:           |            | 039: | 059:   | 079: | 099:            |      |
| 020: 1         | 165000     | 040: | 060:   | 080: | 100: 2,653      |      |
|                |            |      |        |      |                 |      |
|                |            |      |        |      |                 |      |
|                |            |      |        |      |                 |      |
|                | Dev:       | ice  |        |      | 🚫 Back          |      |
|                |            |      |        |      |                 |      |
|                |            |      |        |      |                 |      |
|                |            |      |        |      |                 |      |
|                |            |      |        |      |                 |      |
|                |            |      |        |      |                 |      |
| RENK           | 10mm       |      |        |      | WD/CA700 / CO   |      |
| and the second | top 111100 |      |        |      | INDICATOR / COL |      |
|                | 2 C        |      |        |      |                 | EXDD |
|                |            |      |        |      |                 |      |

| Device<br>number | Address | Value shown on<br>the FLEX |
|------------------|---------|----------------------------|
| 1                | 1       | 002                        |
| 2                | 2       | 003                        |
| 3                | 3       | 004                        |
| 4                | 4       | 005                        |
| 5                | 5       | 006                        |
| 6                | 6       | 007                        |
| 7                | 7       | 008                        |

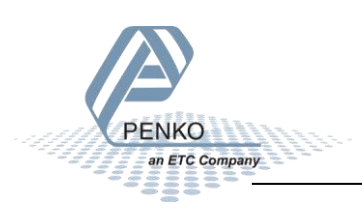

| Device | Address | Value shown on |
|--------|---------|----------------|
| number |         | the FLEX       |
| 8      | 8       | 009            |
| 9      | 9       | 010            |
| 10     | 10      | 011            |
| 11     | 11      | 012            |
| 12     | 12      | 013            |
| 13     | 13      | 014            |
| 14     | 14      | 015            |
| 15     | 15      | 016            |

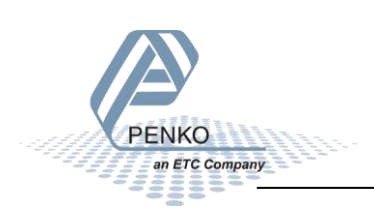

# RS422

Use the wiring diagrams below to connect the SGM750/SGM850 to your FLEX 2100, FLEX, or FLEX 2ch. – 4ch. You can connect up to 15 SGM750/SGM850's.

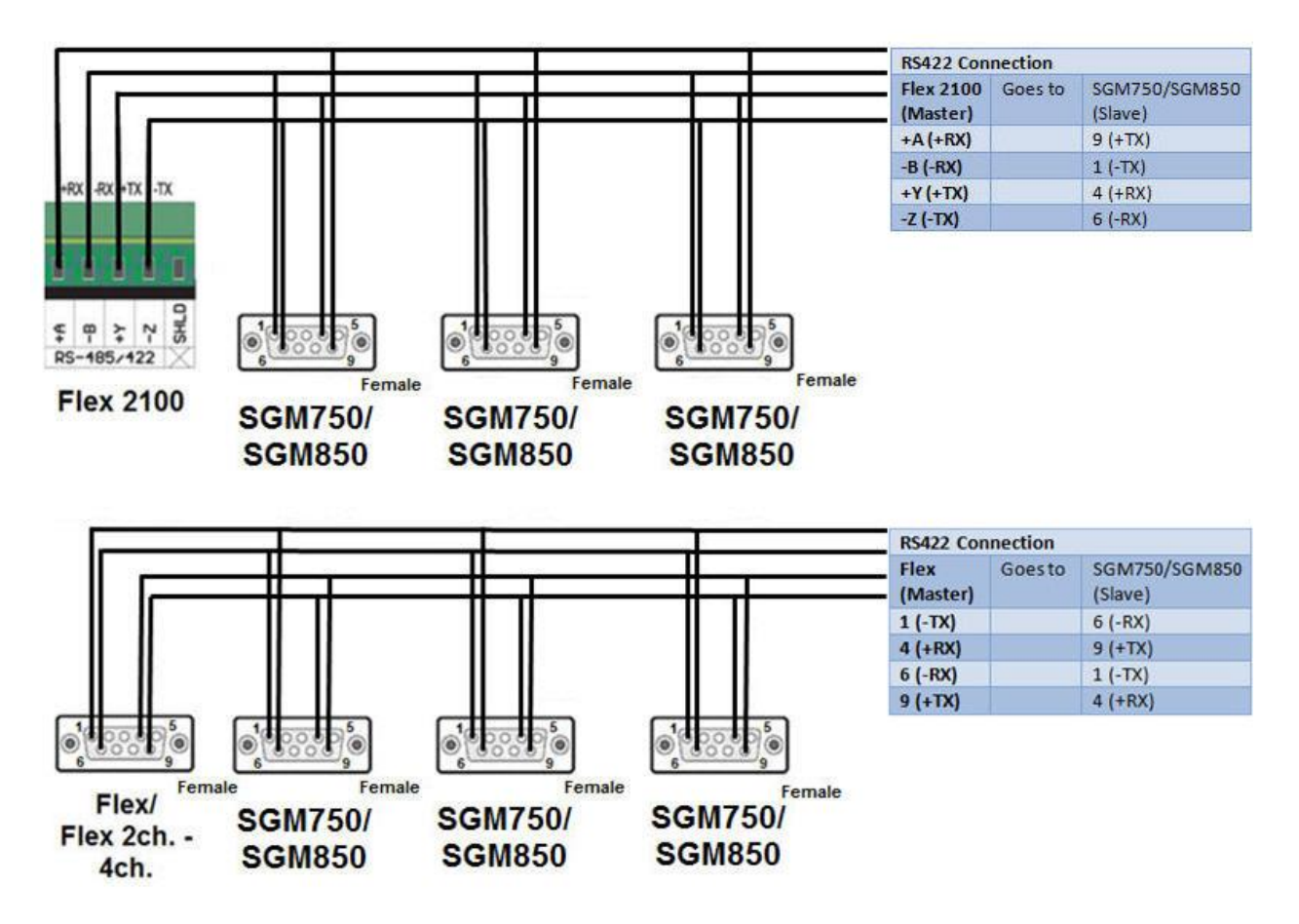

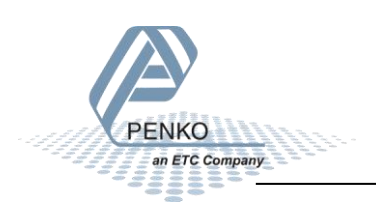

# Set up the FLEX

Go to Menu  $\rightarrow$  System Setup  $\rightarrow$  Port Setup  $\rightarrow$  RS422 Port. Set Protocol to "Indicator", Address to "1", Baudrate to "57600", Parity to "None" and Stopbits to "1". Press "Ok" to save settings.

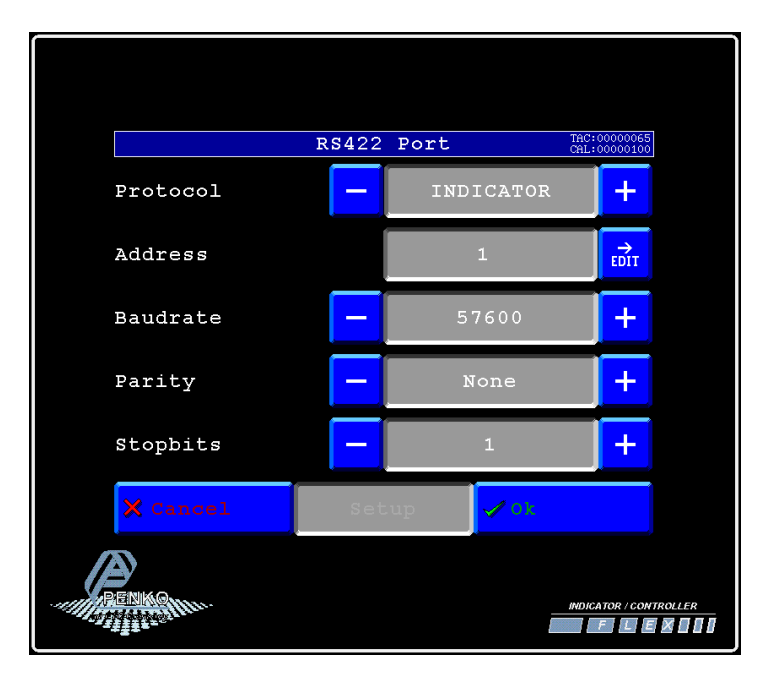

# Set up the SGM750/SGM850

Connect the SGM750/SGM850 to a PC using an USB-cable and open Pi Mach II and double click on SGM750 or SGM850, then double click on System Setup, double click on Communication, double click on RS422. Set Protocol to "NPV Slave", Address between "1 and 14", Stopbits to "1", Parity to "None", Baudrate to "57600" and Indicator "between 1 and 17 the options are described below". Click on Apply to save settings.

| e Project Environment View Tools Help                                                                                                    |                                        |                                                    |       |  |  |
|----------------------------------------------------------------------------------------------------|----------------------------------------|----------------------------------------------------|-------|--|--|
| 🌾 On-Line 🚽 🛞 Eirmware Update Manager 🐁 Program Builder 🧠 Fjex Builder 🔲 🕽                                                                | Watches 🛃 E <u>x</u> it                |                                                    |       |  |  |
| 😇 Display 🕨 Control 🌑 Tajaka и 1/2 🖷 Indigatori & Registers 📼 Labels 📰 Results 🗰 Prigter Layout 👜 Printer Ticket 🕓 Glock 🗠 Scope 👔 Manage |                                        |                                                    |       |  |  |
| ⊢ Penko<br>Ė- Device root<br>Ė- SGM750 Serial                                                                                             | Class: Penko.Devi<br>Path: 1.1.1.3.3.6 | ce root.SGM750 Serial.System Setup.Communication.F | IS422 |  |  |
| 1.1.1 Name =<br>⊕-Live<br>⊕-System                                                                                                    | Protocol                               | NPV Slave                                          |       |  |  |
| ⊖-System Setup<br>⊕-Service                                                                                                    | Address                                | 2                                                  |       |  |  |
| Indicator     Communication                                                                                                    | Stopbits                               | 1                                                  |       |  |  |
| B RS485                                                                                                    | Parity                                 | None                                               |       |  |  |
| - RS422                                                                                                    | Baudrate                               | 57600                                              |       |  |  |
| - 1.1.1.3.3.6.2 Address = 2<br>- 1.1.1.3.3.6.3 Stopbits = 1                                                                               | Indicator                              | 1                                                  |       |  |  |
| - 1.1.1.3.3.6.4 Party = None<br>- 1.1.1.3.3.6.5 Baudrate = 57600<br>- 1.1.1.3.3.6.6 Indicator = 1                                         |                                        |                                                    |       |  |  |
| Digital inputs     Digital outputs     Occ                                                                                                |                                        |                                                    |       |  |  |
| ⊕- Printer<br>⊕- Factory recall<br>⊕ WELMEC                                                                                               | Discover                               | Import Properties (CSV)                            | Apply |  |  |

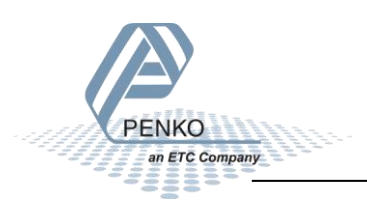

| Indicator number | Function             | Description                                                                                        |
|------------------|----------------------|----------------------------------------------------------------------------------------------------|
| 1                | Weigher              | The actual weight of the Indicator.                                                                |
| 2                | Fast Gross           | The weight without filtering and Tare.                                                             |
| 3                | Fast Net             | The weight without filtering and Tare deducted.                                                    |
| 4                | Display Gross        | The weight with Display filtering and without Tare.                                                |
| 5                | Display Net          | The weight with Display filtering and Tare deducted.                                               |
| 6                | Tare                 | The weight of an empty container. Gross – Tare = Net.                                              |
| 7                | Peak                 | The highest point weighted on the Indicator.                                                       |
| 8                | Valley               | The lowest point weighted on the Indicator.                                                        |
| 9                | Weigher x10          | The actual weight of the Indicator with 1 extra decimal point for more accuracy.                   |
| 10               | Fast Gross x10       | The weight without filtering and Tare with 1 extra decimal point for more accuracy.                |
| 11               | Fast Net x10         | The weight without filtering and Tare deducted with 1 extra decimal point for more accuracy.       |
| 12               | Display Gross<br>x10 | The weight with Display filtering and without Tare with 1 extra decimal point for more accuracy.   |
| 13               | Display Net<br>x10   | The weight with Display filtering and Tare deducted with 1 extra decimal point for more accuracy.  |
| 14               | Tare x10             | The weight of an empty container. Gross – Tare = Net with 1 extra decimal point for more accuracy. |
| 15               | Peak x10             | The highest point weighted on the Indicator with 1 extra decimal point for more accuracy.          |
| 16               | Valley x10           | The lowest point weighted on the Indicator with 1 extra decimal point for more accuracy.           |
| 17               | Sample               | The actual sample of the load cell(s) in mV.                                                       |

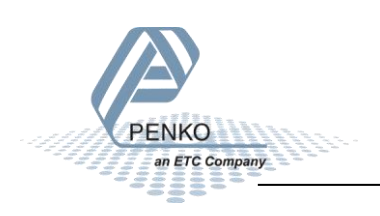

# **Checking the connection**

To check if the connection works, use the FLEX and go to **Menu**  $\rightarrow$  **Status**  $\rightarrow$  **Indicators**  $\rightarrow$  **Device**. Now you should see the value of the SGM750/SGM850 between 002 and 016 (depending on the address you have given the SGM). Address + 1.

|                                       |               |      | India  | tors | TAC:0000065     |  |
|---------------------------------------|---------------|------|--------|------|-----------------|--|
|                                       |               |      | Inurca | LOIS | CAL:00000100    |  |
| Local                                 | Device        |      |        |      |                 |  |
| 001:                                  | 2,65          | 021: | 041:   | 061: | 081:            |  |
| 002:                                  | 0,890         | 022: | 042:   | 062: | 082:            |  |
| 003:                                  |               | 023: | 043:   | 063: | 083:            |  |
| 004:                                  |               | 024: | 044:   | 064: | 084:            |  |
| 005:                                  |               | 025: | 045:   | 065: | 085:            |  |
| 006:                                  |               | 026: | 046:   | 066: | 086:            |  |
| 007:                                  |               | 027: | 047:   | 067: | 087:            |  |
| 008:                                  |               | 028: | 048:   | 068: | 088:            |  |
| 009:                                  |               | 029: | 049:   | 069: | 089:            |  |
| 010:                                  |               | 030: | 050:   | 070: | 090:            |  |
| 011:                                  |               | 031: | 051:   | 071: | 091:            |  |
| 012:                                  |               | 032: | 052:   | 072: | 092:            |  |
| 013:                                  |               | 033: | 053:   | 073: | 093:            |  |
| 014:                                  |               | 034: | 054:   | 074: | 094:            |  |
| 015:                                  |               | 035: | 055:   | 075: | 095:            |  |
| 016:                                  |               | 036: | 056:   | 076: | 096:            |  |
| 017:                                  |               | 037: | 057:   | 077: | 097:            |  |
| 018:                                  |               | 038: | 058:   | 078: | 098:            |  |
| 019:                                  |               | 039: | 059:   | 079: | 099:            |  |
| 020:                                  | 165000        | 040: | 060:   | 080: | 100: 2,653      |  |
|                                       |               |      |        |      |                 |  |
|                                       |               |      |        |      |                 |  |
|                                       |               |      |        |      |                 |  |
|                                       | Dow           |      |        |      | A Back          |  |
|                                       | Dev.          | LCe  |        |      | ~ Back          |  |
|                                       |               |      |        |      |                 |  |
|                                       |               |      |        |      |                 |  |
|                                       |               |      |        |      |                 |  |
|                                       |               |      |        |      |                 |  |
|                                       |               |      |        |      |                 |  |
| PENK                                  | 10 marsh      |      |        |      | INDICATOR / CON |  |
| AN AND AND                            | State 1 1 1 1 |      |        |      |                 |  |
| · · · · · · · · · · · · · · · · · · · |               |      |        |      |                 |  |
|                                       |               |      |        |      |                 |  |

| Device<br>number | Address | Value shown on the FLEX |
|------------------|---------|-------------------------|
| 1                | 1       | 002                     |
| 2                | 2       | 003                     |
| 3                | 3       | 004                     |
| 4                | 4       | 005                     |
| 5                | 5       | 006                     |
| 6                | 6       | 007                     |
| 7                | 7       | 008                     |

| Device | Address | Value shown on |
|--------|---------|----------------|
| number |         | the FLEX       |
| 8      | 8       | 009            |
| 9      | 9       | 010            |
| 10     | 10      | 011            |
| 11     | 11      | 012            |
| 12     | 12      | 013            |
| 13     | 13      | 014            |
| 14     | 14      | 015            |
| 15     | 15      | 016            |

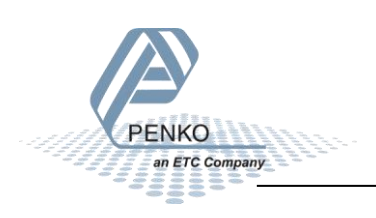

# Connect the SGM750 or SGM850 to a display

Set up the SGM750/SGM850:

Connect the SGM750/SGM850 to a PC using a USB-cable and open Pi Mach II and double click on SGM750 or SGM850, then double click on System Setup, double click on Communication, double click on RS232. Set Protocol to "ASCII", Address between "255", Stopbits to "1", Parity to "None", Baudrate to "9600" and Indicator "1". Click on Apply to save settings.

*Note: Address 255 means the Net weight is constantly send to the display.* 

| Penko Device root SGM750 Serial                                 | Class: Penko.Device root.SGM<br>Path: 1.1.1.3.3.5 | 4750 Serial.System Setup.Communication.RS232 |
|-----------------------------------------------------------------|---------------------------------------------------|----------------------------------------------|
| – 1.1.1.1 Name =<br>⊕ Live<br>⊕ System                          | Protocol                                          | ASCII                                        |
| ⊖- System Setup<br>⊕- Service                                   | Address                                           | 255                                          |
| မ္)- Indicator<br>မု- Communication                             | Stopbits                                          | 1                                            |
| <ul> <li>₽ R5485</li> <li>₽ R5232</li> </ul>                    | Parity                                            | None                                         |
| -1.1.1.3.3.5.1 Protocol = ASCII<br>-1.1.1.3.3.5.2 Address = 255 | Baudrate                                          | 9600                                         |
| - 1.1.1.3.3.5.3 Stoppins = 1<br>- 1.1.1.3.3.5.4 Parity = None   | Indicator                                         | 1                                            |
| - 1.1.1.3.3.5.6 Indicator = 1                                   |                                                   |                                              |
| Digital inputs     Digital outputs                              |                                                   |                                              |
| Clock     Printer     Sactors recoll                            |                                                   |                                              |

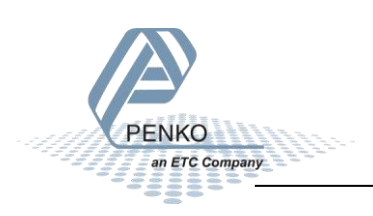

- WELMEC

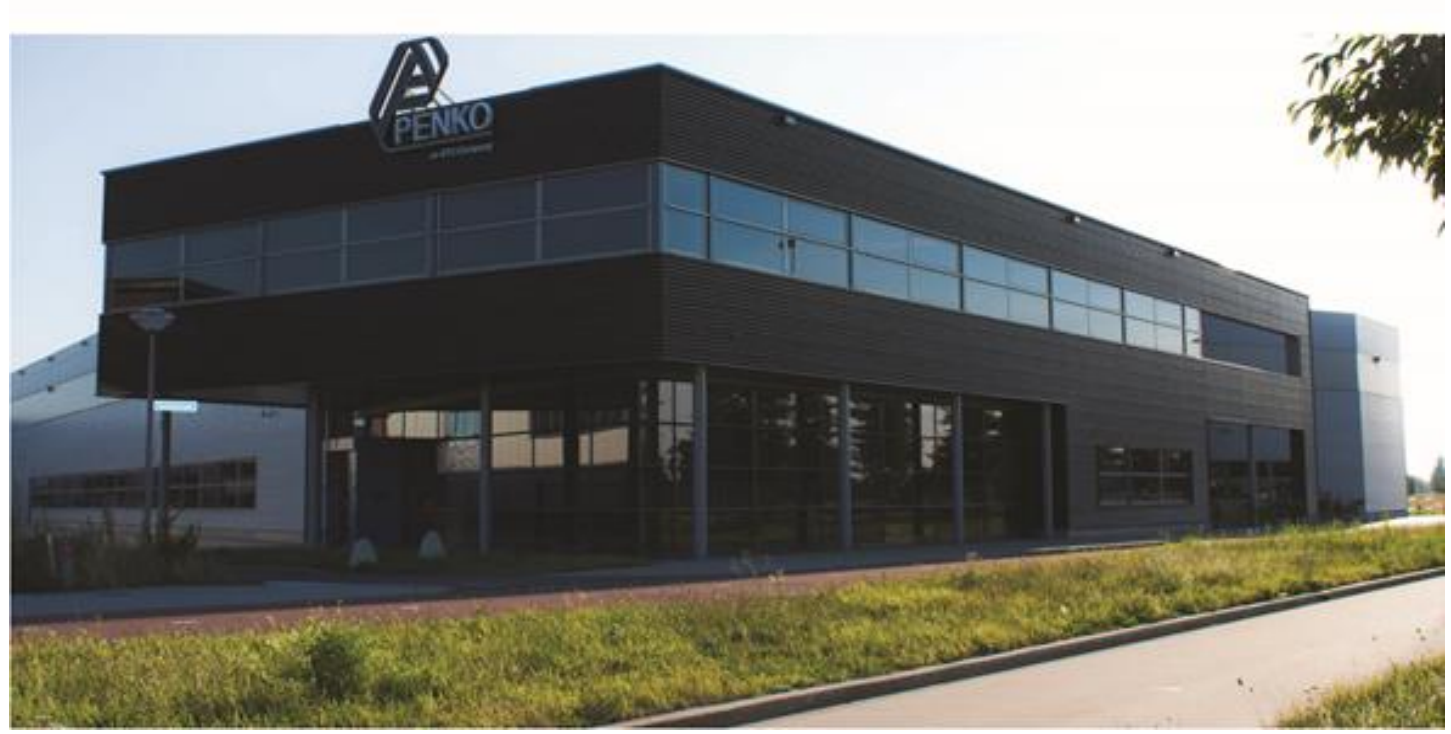

#### About PENKO

Our design expertise include systems for manufacturing plants, bulk weighing, check weighing, force measuring and process control. For over 35 years, PENKO Engineering B.V. has been at the forefront of development and production of high-accuracy, high-speed weighing systems and our solutions continue to help cut costs, increase ROI and drive profits for some of the largest global brands, such as Cargill, Sara Lee, Heinz, Kraft Foods and Unilever to name but a few.

Whether you are looking for a simple stand-alone weighing system or a high-speed weighing and dosing controller for a complex automated production line, PENKO has a comprehensive range of standard solutions you can rely on.

#### Certifications

PENKO sets high standards for its products and product performance which are tested, certified and approved by independent expert and government organizations to ensure they meet – and even – exceed metrology industry guidelines. A library of testing certificates is available for reference on:

http://penko.com/nl/publications\_certificates.html

#### **PENKO Professional Services**

PENKO is committed to ensuring every system is installed, tested, programmed, commissioned and operational to client specifications. Our engineers, at our weighing center in Ede, Netherlands, as well as our distributors around the world, strive to solve most weighing-system issues within the same day. On a monthly basis PENKO offers free training classes to anyone interested in exploring modern, high-speed weighing instruments and solutions. A schedule of training sessions is found on: www.penko.com/training

#### **PENKO Alliances**

PENKO's worldwide network: Australia, Belgium, Brazil, China, Denmark, Germany, Egypt, Finland, France, India, Italy, Netherlands, Norway, Poland, Portugal, Slovakia, Spain, Syria, Turkey, United Kingdom, South Africa, Slovakia Sweden, Switzerland and Singapore. A complete overview you will find on: www.penko.com/dealers

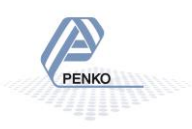